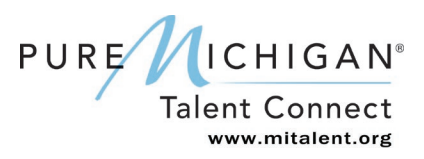

The State of Michigan has adopted a new system, MILogin, which allows you to establish one account to access services from multiple state agencies and departments.

#### Step 1 – Login to PMTC Account

Job Seekers who have existing PMTC accounts start the process at <u>www.mitalent.org.</u> Click "Sign In" in the upper right corner, then enter existing PMTC email address and click "Next." When prompted, enter existing password and click "Sign In."

| PURE                          | MICHIGAN<br>Talent Connect |                | Newsletters Career<br>SIGN<br>SEARCH | Events   About Us   C            | CREATE ACCOUNT |
|-------------------------------|----------------------------|----------------|--------------------------------------|----------------------------------|----------------|
| HOME                          | JOB SEEKER                 | EMPLOYER       | CAREER EXPLORER                      | VETERAN                          | SKILLED TRADES |
| SIGN IN<br>* Email Address Or | MILogin Account (registe   | red with PMTC) | Not registered?                      |                                  |                |
|                               | NEXT                       |                | CREATE AN ACCOU                      | JNT<br><u>ur system settings</u> |                |

At the Confirmation screen, select "Sign Up" to create a MILogin account.

| Velcome to MILogin, which    | provides you the convenience of using only one set of |
|------------------------------|-------------------------------------------------------|
| ogin credentials to access i | multiple State of Michigan sites. Please read each    |
| lescription carefully and pr | roceed by choosing one of the options below:          |
|                              |                                                       |
| lick LOGIN to sign into an   | existing account.                                     |
| 1000                         |                                                       |
| LOGIN                        |                                                       |
|                              |                                                       |
|                              |                                                       |
| lick SIGN UP to create a ne  | ew account.                                           |
|                              |                                                       |
| SIGN UP                      |                                                       |

## Step 2 – Create Your Account: Profile Information

At the Profile Information screen, the following fields will be pre-populated: First Name, Last Name, Email Address, Confirm Email Address, and Mobile Number.

- Verify the pre-populated fields are accurate.
- Enter the answer to the verification question.
- Accept the terms and conditions by checking the box.
- Click "Next."

| MILogin                                                                                      |                               |                               |                     |                   |
|----------------------------------------------------------------------------------------------|-------------------------------|-------------------------------|---------------------|-------------------|
| и номе                                                                                       |                               |                               |                     |                   |
| Create Your Account                                                                          |                               | 1<br>Profile<br>Information   | 2<br>Security Setup | 3<br>Confirmation |
| Profile Information                                                                          |                               |                               |                     |                   |
| * Required                                                                                   |                               |                               |                     |                   |
| *First Name                                                                                  | Middle Initial                | *Last Name                    |                     | Suffix            |
| Email Address                                                                                |                               | Confirm Email Address         |                     |                   |
| By providing an e-mail address, a new PIN can be                                             | e sent to you to help with re | setting a forgotten password. |                     |                   |
| Mobile Number                                                                                |                               |                               |                     |                   |
|                                                                                              |                               |                               |                     |                   |
| By providing a mobile number, a text message ca<br>help with resetting a forgotten password. | an be sent to you to          |                               |                     |                   |
| *Verification Question: doctoring has how many                                               | y letters?                    |                               |                     |                   |
|                                                                                              |                               |                               |                     |                   |
| I agree to the terms & conditions.                                                           |                               |                               |                     |                   |
| NEXT                                                                                         | RESET                         |                               |                     |                   |

### Step 3 – Create Your Account: Security Setup

At the Security Setup screen, you will create a User ID and password for your MILogin account.

- The User ID is pre-populated with the PMTC email address.
- You may choose to use your email address, or you can create new User ID.
- Choose the preferred password recovery method(s) in the Security Options.
- Click "Create Account."

| Create Your Account                                     | ✓ Profile Security Se<br>Information                                                                                                   | tup Confirmation                         |
|---------------------------------------------------------|----------------------------------------------------------------------------------------------------|------------------------------------------|
| Security Setup                                          |                                                                                                    |                                          |
| Provide user id and password information to complete yo | profile                                                                                                    |                                          |
| Required                                                |                                                                                                    |                                          |
| *User ID                                                | User ID guideline:                                                                                                    |                                          |
| jstestfirst@gmail.com                                   | <ul> <li>User ID must be at least 6 characters and can contain letters (a-z or A-Z),<br/>(@')</li> </ul>                               | numbers (0-9), and the following symbols |
| <ul> <li>This User ID is available</li> </ul>           | Password Guidelines:                                                                                                    |                                          |
| Password                                                | Must be at least 8 characters in length                                                                                                |                                          |
| Enter password                                          | Must include characters from 3 of the following categories:     Upper case letters (A-Z)     Lower case letter (a-z)     Numbers (0-9) |                                          |
| Confirm New Password                                    | <ul> <li>Special characters (\$#,%@-^&amp;*_+=&gt;&lt;)</li> <li>Should not be one of the last 3 used passwords</li> </ul>             |                                          |
| Confirm password                                        | Should not be based on your User ID                                                                                                    |                                          |
| Security Options                                        | ase click on the buttons below. Multiple options can be selected.                                                                      |                                          |
|                                                         |                                                                                                    |                                          |

### Step 4 – Create Your Account: Security Options

At the Security Setup screen, you will create a User ID and password for your MILogin account. Next, choose your preferred password recovery method from the following: Email, Mobile (Text/SMS) and/or Security Questions. Multiple options can be selected.

#### Security Setup Tips

Please write down your User ID and password before you proceed to the security options so that you
do not forget it. You will need to provide your User ID from this point forward every time you access the
system.

#### **Email Security Option**

If you chose Email for your security option, you will receive one (Account Creation Submission Confirmed) email. This is to confirm that your request for online account creation has been submitted successfully and will contain your user ID. *The Email field will be pre-populated with the email address provided in the Profile Information.* 

| * Security Options<br>To choose your preferred password recovery method(s), please click on the | buttons below. Multiple options can be selected.                                                             |
|-------------------------------------------------------------------------------------------------|----------------------------------------------------------------------------------------------------|
| *Email<br>testmwci@gmail.com                                                                    | This email address will be used to receive a PIN for resetting forgotten password/additional authentication. |
| CREATE ACCOUNT BACK                                                                             |                                                                                                    |

#### Mobile (Text/SMS) Security Option

If you chose the option of Mobile (Text/SMS) for your security option, you will receive two text messages. The first text message will contain your PIN number, the second text message is to confirm your account creation was successful. The Mobile (Text/SMS) field will be pre-populated if you provided a mobile number in the Profile Information.

| obile (Text/SMS)                                                                                                    |                                                                |                        |
|----------------------------------------------------------------------------------------------------|----------------------------------------------------------------|------------------------|
| This mobile num<br>resetting forgot                                                                                      | nber will be used to receive a<br>ten password/additional auth | PIN for<br>entication. |
| By selecting "Mobile" option, you agree to receive text messages on your mobile Standard message & data rates may apply. | number.                                                        |                        |

#### Verify Personal Identification Number (PIN)

The Verify Personal Identification Number (PIN) pop-up window will appear if you chose Mobile (Text/SMS) as your security option. Enter the PIN you receive here and click "Confirm." If you do not receive the text message with the PIN number, you can click "Resend PIN." To go back and choose another security option, click "Back."

| Verify Personal Ident  | ification Number (PIN)                                                                                                    |
|------------------------|----------------------------------------------------------------------------------------------------|
| * Required             |                                                                                                    |
| * PIN<br>Enter the PIN | <ul> <li>Please enter the PIN received on your mobile.</li> <li>If you did not receive the PIN, click "Resend PIN" button.</li> </ul> |
| RESEND PIN             |                                                                                                    |
|                        | BACK <b>3</b> CONFIRM                                                                                                    |

#### **Security Questions Security Options**

If you chose Security Questions for your security option, you must answer all the Security Questions and select "Create Account."

| Email                                                                                                    | Mobile<br>(Text/SMS)                        | ©?<br>I Security<br>Questions |
|----------------------------------------------------------------------------------------------------|---------------------------------------------|-------------------------------|
| Security Questions                                                                                                    |                                             |                               |
| What was your favorite place to visit as a child?                                                                                                | ▼ Lansing                                   |                               |
| What was your favorite place to visit as a child?<br>What was the last name of your third grade teacher?                                         | Lansing     Lansing                         |                               |
| What was your favorite place to visit as a child?<br>What was the last name of your third grade teacher?<br>What was the make of your first car? | Lansing     Lansing     Lansing     Lansing |                               |

### Step 5 – MILogin Job Seeker Account Created

You are redirected to the Welcome to Pure Michigan Talent Connect pop-up window. Once you have read the information, dismiss the pop-up screen. You have now completed all the steps to create your MILogin account and connect your PMTC account.

| Welco               | ome to Pure Michigan Talent Connect                                                                               | ×                             |
|---------------------|----------------------------------------------------------------------------------------------------|-------------------------------|
| We are<br>will allo | pleased that you have chosen to use Talent Connect for your job search and career exploration needs.<br>w you to: | Talent Connect is a tool that |
|                     | Review and edit your account information                                                                          |                               |
| • 1                 | Build a Chronological, Functional, or Combined Resume                                                             |                               |
| • 1                 | Upload a Resume in a PDF or Word Document                                                                         |                               |
| . :                 | Search for jobs within Michigan                                                                                   |                               |
| . :                 | Save your jobs Searches                                                                                           |                               |
| • 1                 | /iew other resources                                                                                              |                               |
| • 1                 | Please use the Job Seeker Quick Guide                                                                             |                               |
| If you h            | ave questions or need assistance, please click on "Contact Us" from the top right menu.                           |                               |
|                     |                                                                                                    | DISMISS                       |

#### Step 6 – My Workspace

Browse the workspace which is designed to help organize your job search. This is where you save job postings, job searches, resumes and job search documents. Log out by clicking on the "Sign Out" in the upper right-hand corner of the page.

| Velcome back, Job                           | !                                   | What's New! - 11/18/2          |
|---------------------------------------------|-------------------------------------|--------------------------------|
| Jobs                                        |                                     |                                |
| SAVED JOBS APP                              | LIED JOBS                           |                                |
| Saved Jobs (0 of a possible 30 jobs         | s)                                  | Θ                              |
|                                             | You do not have any saved jobs.     |                                |
|                                             |                                     | SEARCH JOBS                    |
|                                             |                                     |                                |
| Profile                                     |                                     |                                |
| RESUMES DOCUM                               | MENTS PUBLIC PROFILE                |                                |
|                                             | You do not have any Resumes.        |                                |
|                                             |                                     |                                |
| SET PRIMARY                                 |                                     | UPLOAD A RESUME BUILD A RESUME |
| SET PRIMARY<br>You may save up to 3 resumes |                                     | UPLOAD A RESUME BUILD A RESUME |
| SET PRIMARY<br>You may save up to 3 resumes | 1                                   | UPLOAD A RESUME BUILD A RESUME |
| SET PRIMARY<br>You may save up to 3 resumes |                                     | UPLOAD A RESUME BUILD A RESUME |
| SET PRIMARY<br>You may save up to 3 resumes |                                     | UPLOAD A RESUME BUILD A RESUME |
| SET PRIMARY<br>You may save up to 3 resumes |                                     | UPLOAD A RESUME BUILD A RESUME |
| SET PRIMARY<br>You may save up to 3 resumes | You do not have any saved searches. | UPLOAD A RESUME BUILD A RESUME |
| SET PRIMARY<br>You may save up to 3 resumes | You do not have any saved searches. | UPLOAD A RESUME BUILD A RESU   |

You have completed the MILogin and PMTC Job Seeker account creation process!

#### **Talent Dashboard**

If you have an active unemployment claim with the Unemployment Insurance Agency, you will be able to see the Talent Dashboard. The Talent Dashboard is where you will be able to access your unemployment claim information and your job matches. There are also other resources available and a to-do list to keep you on track with important unemployment claim items.

#### Go to Talent Dashboard

Access Talent Dashboard by clicking on the Talent Dashboard button in the upper right-hand corner of the screen.

| PURE ICHIGAN |                                           |          | Newsletters Career I | Events About Us Co | ontact Us   G Select Language   🔻 |  |
|--------------|-------------------------------------------|----------|----------------------|--------------------|-----------------------------------|--|
|              |                                           | SIGN OUT | HELLO T              | TALENT DASHBOARD   |                                   |  |
|              | Talent Connect                            |          | SEARCH               | U                  | Q                                 |  |
|              |                                           |          |                      |                    |                                   |  |
| HOME         | JOB SEEKER                                | EMPLOYER | CAREER EXPLORER      | VETERAN            | SKILLED TRADES                    |  |
| MY WOR       | MY WORKSPACE ALERT: PROTECT YOURSELF      |          |                      |                    |                                   |  |
| Welcom       | Welcome back, t! What's New! - 11/18/2017 |          |                      |                    |                                   |  |

#### Talent Dashboard

To return to PMTC, click "Go to Pure Michigan Talent Connect," or to view Claim information, click "Go to Michigan Account Manager (MIWAM)."

| Michigan<br>Talent Investment Agency<br>Fayment of Visit and Fourier Development                                                                     |                                                                     | Contact Us Sign Out | To-do ×                                      |
|----------------------------------------------------------------------------------------------------|---------------------------------------------------------------------|---------------------|----------------------------------------------|
| Job Matches<br>Go to Pure Michigan Talent Connect 2                                                                                                  | Your Claim Information<br>Go to Michigan Web Account Manager (MWAM) |                     | REFRESH 2<br>Weekly Certification            |
| Your Resume Has Been Viewed: 0 times                                                                                                    | Claim Type: Unemployment Insurance Claim<br>Claim ID: C5166256-0    |                     | You have benefit weeks<br>that have not been |
| Mechanic IMENTON<br>TravelCenters of America - Monroe, Michigan<br>Say 8, 2019 of 158 Amer                                                           | Effective Date<br>Jul 29, 2018                                      |                     | COMPLETE TASK                                |
| Technician/Technician Assistant \$2,000 SPECIAL BONUS (####################################                                                          | Weekly Benefit Amount<br>\$362.00                                   |                     |                                              |
| Maintenance Technician I (888008)<br>National Express - Ann Arbor, MI<br>Sep 5, 2019 (41.30 Mike                                                     | Last Week Filed<br>Aug 18, 2018                                     |                     |                                              |
| Diesel Mechanic Maintenance Technician Experienced Sign On Bonus 3,000 (8888478)<br>Republic Services - Stevensville, MI<br>See 8, 2018 / 164-98 Mee | Last Week Paid<br>Aug 4, 2018                                       |                     |                                              |
| Diesel Mechanic - Maintenance Technician - Experienced (8888471)<br>Republic Services - Traverse City, MI<br>Sep 8, 2018   212.14 Miles              | Claim Balance<br>19 Weeks                                           |                     |                                              |
| VIEW ALL JOB MATCHES                                                                                                    |                                                                     |                     |                                              |
| Useful Resources                                                                                                    |                                                                     |                     |                                              |
| PURE MICHIGAN                                                                                                    |                                                                     | UM                  |                                              |
|                                                                                                    |                                                                     |                     |                                              |